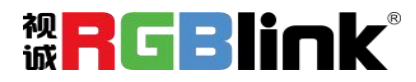

## mini-ISO

## 10 通道一体化直播导播台

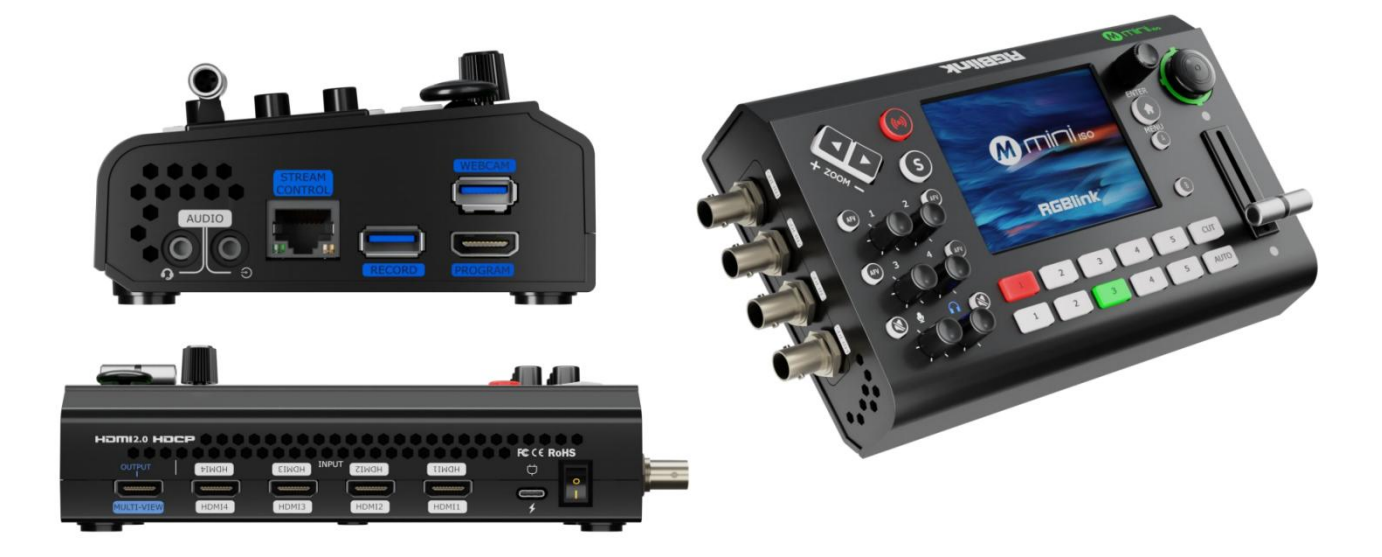

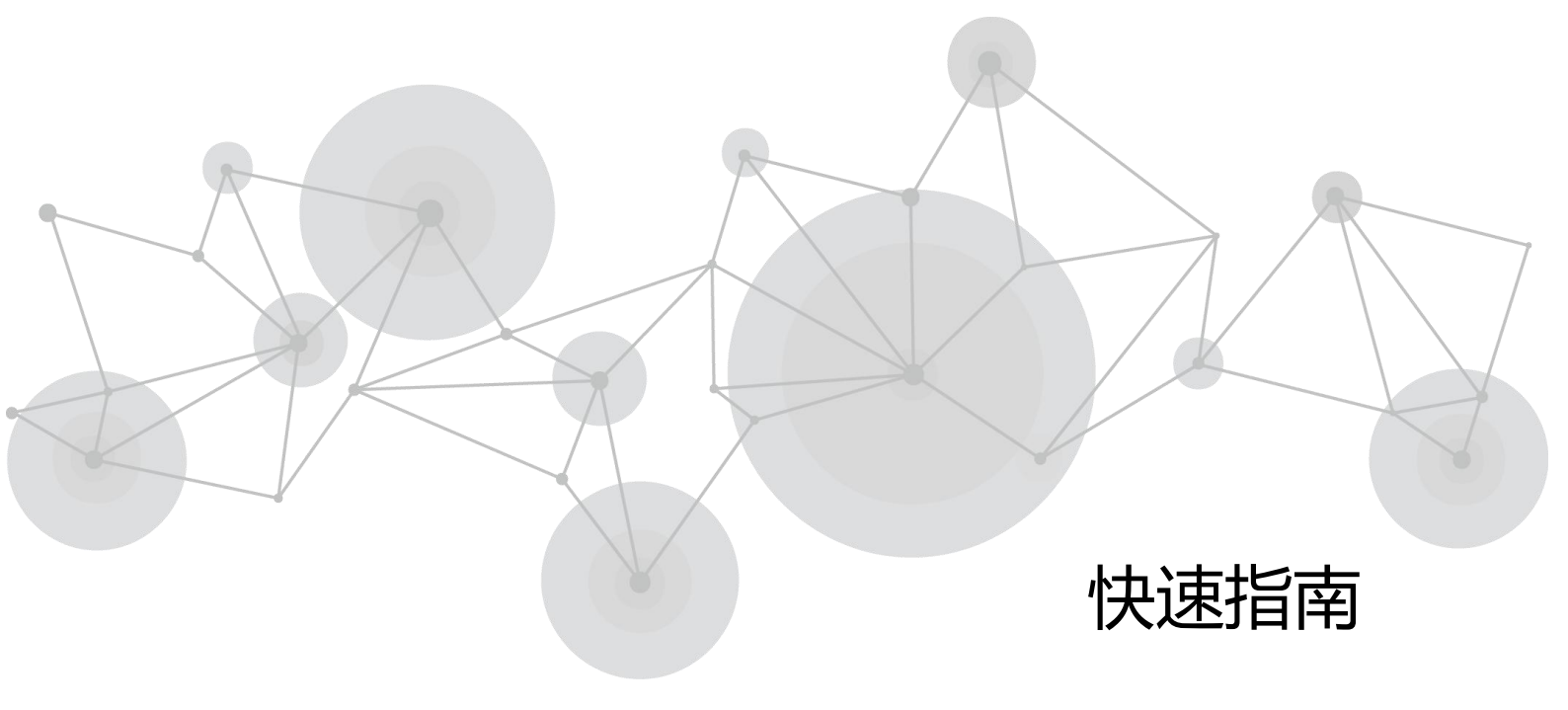

| 产品概述2       |
|-------------|
| 主要特点2       |
| 前面板图示       |
| 接口面板图示4     |
| 产品安装6       |
| 产品使用8       |
| 菜单介绍        |
| 绑定 TAO 云平台9 |
| 选择输入10      |
| 设置输出11      |
| PTZ 控制13    |
| 场景保存15      |
| 特效切换16      |
| 音频设置17      |

目录

## 产品概述

### 主要特点

- 迷你直播切换台,易于携带
- 3.5 寸 TFT 触摸屏可实现图标化菜单控制、画面预监和工作状态显示
- 4 路 HDMI 2.0 输入,支持最大分辨率 4K@60,支持 HDCP 1.4
- 4 路 SDI 输入,可接入电脑、摄像机等多种信号源
- 2 路 HDMI 1.3 输出, 支持监看多画面预监窗口、主输出窗口或选择测试模式输出
- 5 通道视频无缝切换(4 x HDMI / SDI 和 1 x NDI/UVC), 带转场特效
- 4 路 HDMI 和 SDI 均支持内嵌音频和 2 路外接音频混音
- 1 路 UVC 输入可接 USB 摄像头,采集卡的输出等
- 1 路 NDI 输入可解局域网中的 1 路 NDI 信号源
- 支持 T-Bar 切换, 支持多达 15 种切换特效
- 支持直通快切模式或者预监切换模式
- USB 2.0 录制功能, 支持 exFAT 与 FAT32 格式录制, 最大录制码率可达 16Mbps
- USB 3.0 支持被电脑和手机识别为 USB 摄像头进行直播推流, 支持 YUY2 以及 MJPEG 格式
- 支持网口推流,通过 RTMP(s)可实现最多 4 个平台同时推流
- 支持1路NDI输出
- 支持对 5 台 PTZ 摄像机独立进行云台、变焦、聚焦控制,并支持快速保存和调用场景机位

 $\square$ 

- 五向摇杆和 ZOOM 调焦器可用于快速操控支持 IP VISCA 协议的 PTZ 摄像机
- 支持 Chroma Key 色度抠像,支持绿色、蓝色等多种颜色实时抠像
- 支持 TAO 云控制,兼容移动端设备和桌面操作系统

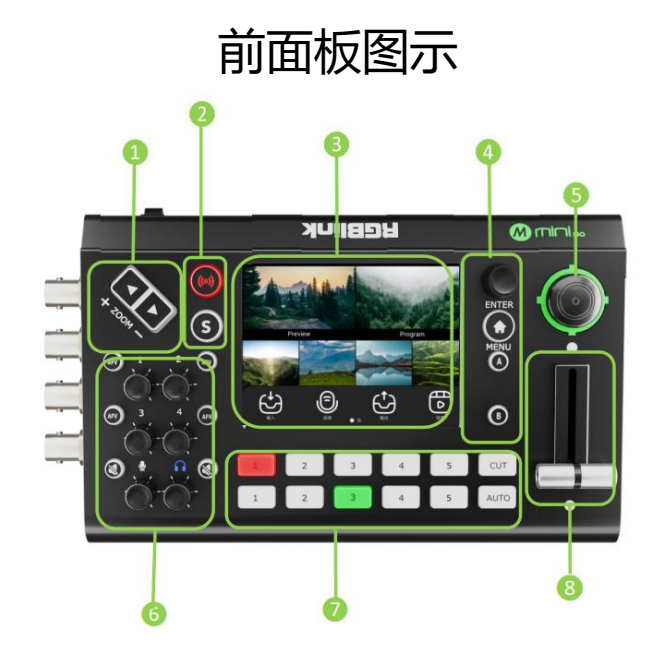

|               | ● PTZ 控制状态下用于调整摄像机焦距。                       |  |  |  |
|---------------|---------------------------------------------|--|--|--|
| ❶调焦器          |                                             |  |  |  |
|               | ● 图层控制状态下用于调整图层大小。                          |  |  |  |
|               | <ul> <li>● 推流开关键</li> </ul>                 |  |  |  |
| ❷推流与场景快捷键     |                                             |  |  |  |
|               | ● S 为图层控制选择,轻按点亮后进入图层缩放和位置调整状态              |  |  |  |
|               | ● 默认状态下为 10 画面预监窗口                          |  |  |  |
| ❸触摸监视器        |                                             |  |  |  |
|               | ● 轻触屏幕可以进入菜单控制界面                            |  |  |  |
|               | • ENTER 为旋钮,为菜单选择和参数调整,轻按可以确认               |  |  |  |
|               |                                             |  |  |  |
|               |                                             |  |  |  |
| ▲英英华尔上图户选择    | ● MENU 万米甲和返回键,10 画面监控1、轮技打开土米甲;米甲界面下轮      |  |  |  |
| ♥米甲碇钮>图层远洋    | 按返回上一级菜单,长按返回主菜单;主菜单界面下轻按退出菜单进入10画          |  |  |  |
|               | 面监控;                                        |  |  |  |
|               |                                             |  |  |  |
|               | ● A/B 为图层开关和图层选择,轻按点亮后选中对应图层                |  |  |  |
|               | ● DT7 协制代本下田干调敕填净机 二公                       |  |  |  |
|               | ●「℃ 控制状态下用于调整废物机公司                          |  |  |  |
| <b>⑤</b> 五向摇杆 | ● 图 目 2 1 1 1 1 1 1 1 1 1 1 1 1 1 1 1 1 1 1 |  |  |  |
|               |                                             |  |  |  |
|               | 「云洞城小心」,社区らめ友は国本王/附併,行区らめ族友と別以直的入小,         |  |  |  |

**]** 3

|                   | ● 前面 4 个旋钮对应 4 个视频输入接口的音量控制,可以通过轻按 AFV 打开<br>当前视频通道的音频跟随视频功能;       |  |  |  |  |  |
|-------------------|---------------------------------------------------------------------|--|--|--|--|--|
| ⑥音频独立控制旋钮与<br>AFV | <b>乘独立控制旋钮与</b><br>● 第五个旋钮为模拟音频输入的音量控制,旁边的按键轻按可以一键静音,译<br>按取消静音;    |  |  |  |  |  |
|                   | <ul> <li>第六个旋钮为主输出音量控制旋钮,旁边的按键轻按可以一键静音,再按取</li> <li>消静音;</li> </ul> |  |  |  |  |  |
|                   | ●上面 1~5 为 PGM 的置顶图层信号快切按键;                                          |  |  |  |  |  |
| ❼信号选择与切换          | ●下面 1~5 为 PRE 的信号切换按键,依据选择的图层进行切换                                   |  |  |  |  |  |
|                   | ●CUT 为 PRE 与 PGM 的快切按键                                              |  |  |  |  |  |
|                   | ●AUTO 为 PRE 与 PGM 的一键特效切换按键                                         |  |  |  |  |  |
| 8T-Bar            | ●T-Bar 为 PRE 与 PGM 手动特效切换器                                          |  |  |  |  |  |

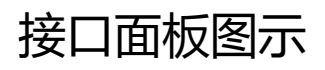

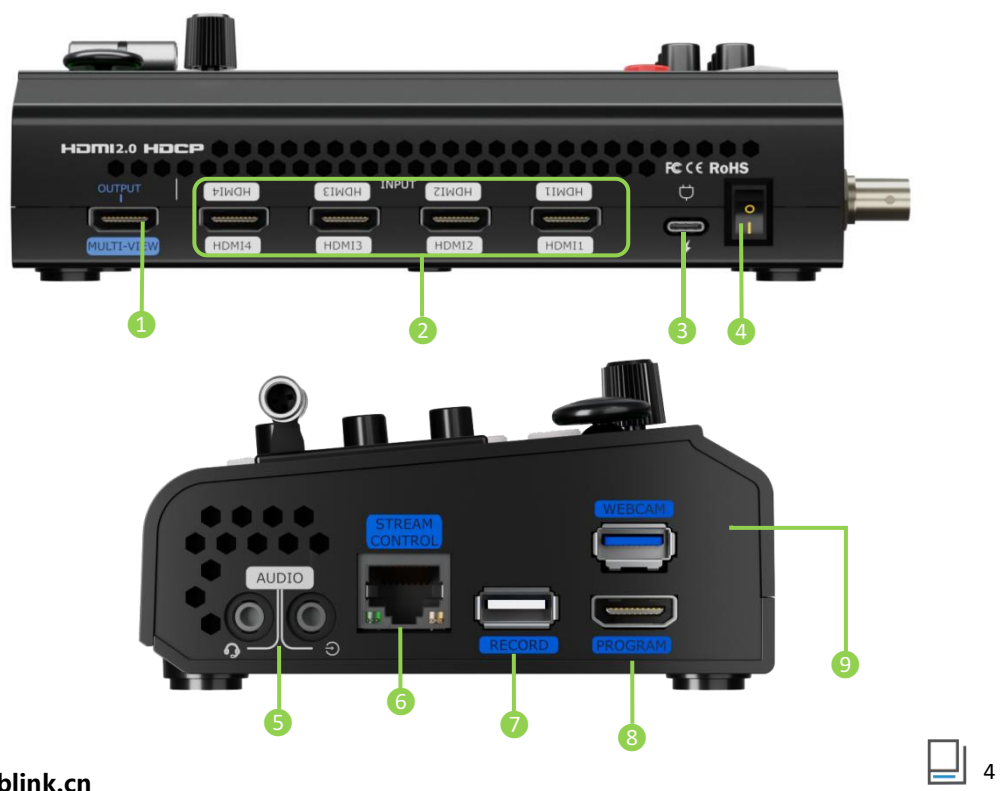

www.rgblink.cn

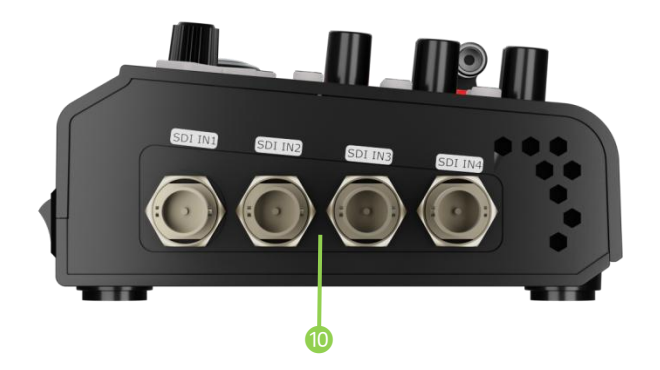

| 序号 | 接口                  | 描述                                                                                                   |  |  |  |
|----|---------------------|----------------------------------------------------------------------------------------------------|--|--|--|
| 0  | HDMI 多画面预监输出口       | 默认多画面预监输出                                                                                            |  |  |  |
| 0  | HDMI 1~4 输入接口       | <ul> <li>四个 HDMI 输入接口,可连接高清摄像机,电脑等输入源。</li> <li>输入分辨率最大支持 4K 并向下兼容。</li> </ul>                       |  |  |  |
| 8  | USB-C 电源接口          | 支持 PD 协议,12V/2.5A。                                                                                   |  |  |  |
| 4  | 电源开关                | 船型开关,向下可打开。                                                                                          |  |  |  |
| 6  | ● 耳麦接口<br>● LINE IN | <ul> <li>耳麦接口,通过耳麦分离线,可以将该接口分成一路无源 MIC<br/>输入和一路音频输出。</li> <li>有源音频输入,可以接手机、电脑或者音频控台。</li> </ul>     |  |  |  |
| 6  | 千兆网口                | <ul> <li>控制:连接摄像机,直接控制摄像机。</li> <li>推流:连接互联网,可用于网络直播。</li> <li>TAO 云网页控制</li> </ul>                  |  |  |  |
| 0  | RECORD              | 插入移动固态硬盘或 U 盘可以直接录制 PGM 主输出的音视频。                                                                     |  |  |  |
| 8  | HDMI 主输出口           | 主输出口, 默认输出实时画面, 可选择 PGM 和 TP 测试画面                                                                    |  |  |  |
| 9  | Webcam              | USB 推流接口: 通过第三方推流软件将画面采集,推送到直播平台进行直播。                                                                |  |  |  |
| 0  | SDI 1~4 输入接口        | <ul> <li>四个 SDI 输入接口,可连接高清摄像机,电脑等输入源。</li> <li>输入分辨率支持高清并向下兼容。</li> <li>输入支持 3G/HD/SD-SDI</li> </ul> |  |  |  |

5

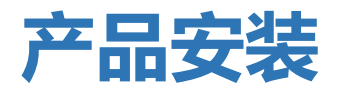

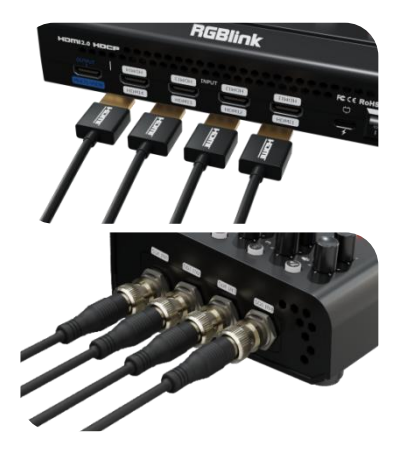

### 连接信号源

通过 HDMI 连接线将电脑、笔记本、摄像机或 DVD 等输入源连接至 mini-ISO 的 HDMI IN 接口。

通过 SDI 连接线将 PTZ、摄像机等输入源连接至 mini-ISO 的 SDI IN 接口。

### 连接监看设备

通过 HDMI 线将多画面输出口 (MULTI-VIEW) 和主输出 口 (PROGRAM) 分别连接到带有 HDMI 输入接口的监视 器上,可以同时监看预监画面和主输出画面。

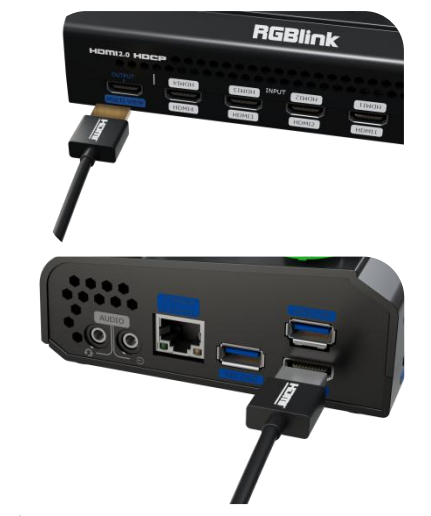

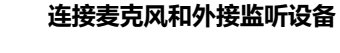

mini-ISO 具有两路音频输入,用户可连接麦克风至 MIC IN/LINE IN 接口。mini-ISO 具有一路音频输出,用户可 连接音响或耳机至 AUDIO OUT 接口。

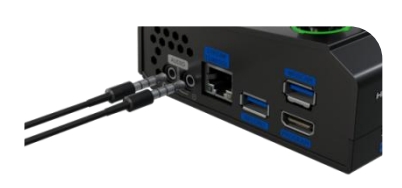

### 连接 USB 接口进行直播推流

带有 webcam 标记的 USB 接口可用于视频采集。使用 USB 线连接 mini-ISO 与电脑, mini-ISO 将被识别为一路 USB 摄像头信号源。

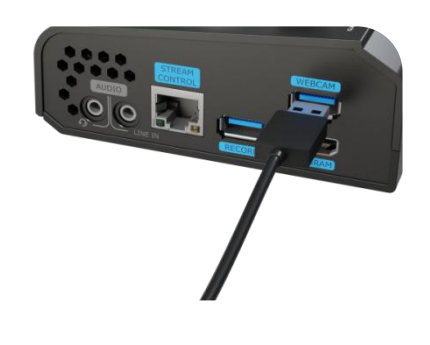

\_| <sub>6</sub>

连接网口进行直播推流

使用网线连接 mini-ISO 的千兆网口,用户可以直接推流 到直播平台。

#### 连接 USB 接口进行录制

mini-ISO 支持通过带 RECORD 标识的 USB 接口将流媒体 内容录制到外接的 USB 存储设备。(如固态硬盘或 U 盘)

**注意**:使用前请先将硬盘或者 U 盘进行格式化。

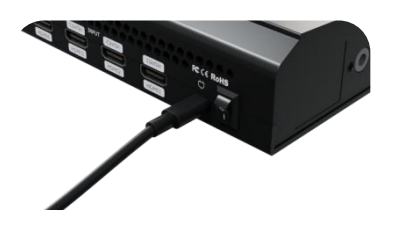

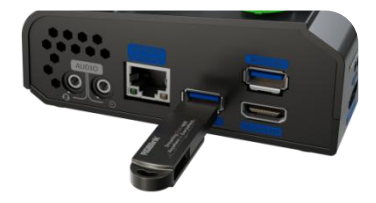

#### 连接电源

通过提供的电源适配器和 USB-C 电源线连接 mini-ISO 与电源。

打开 mini-ISO

连接好电源以及输入输出源后,向下按船型开机键便可开 启 mini-ISO。

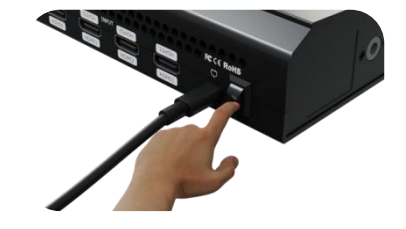

**|**| 7

# 产品使用

菜单介绍

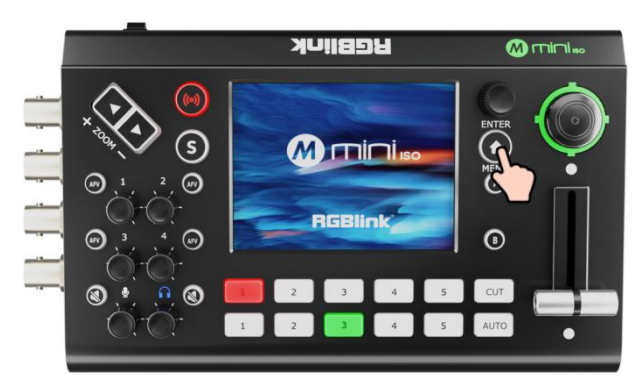

### 菜单介绍

轻触相应的图标可快速进入对应的功能管理界面,左右滑动可切换菜单列表。

### 进入菜单

轻按 mini-ISO 前面板上的【M】键, 3.5 寸触摸全彩显示屏会进入菜单界面。

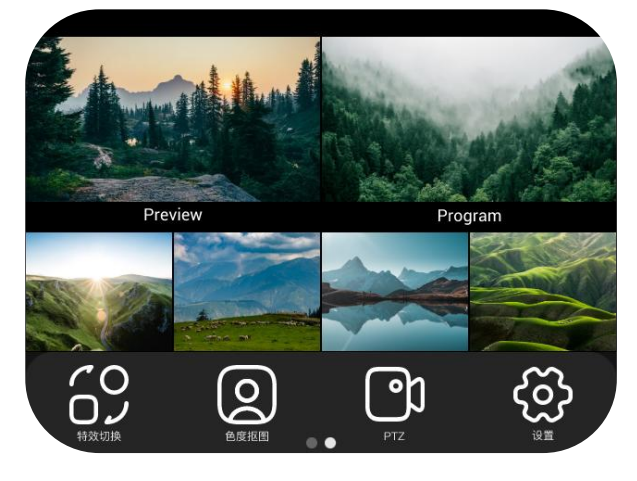

## 绑定 TAO 云平台

#### 获取验证码

轻按【M】键进入菜单界面,轻触【设置】>【TAO 云】进入界面如右图所示。

若该 mini-ISO 未绑定 TAO 云平台, 可通过该验证码进行绑定。

# 验证码: 567876 90s mini ISO还未绑定TAO云 登录https://www.tao1live.com 验证 绑定 取消 完成

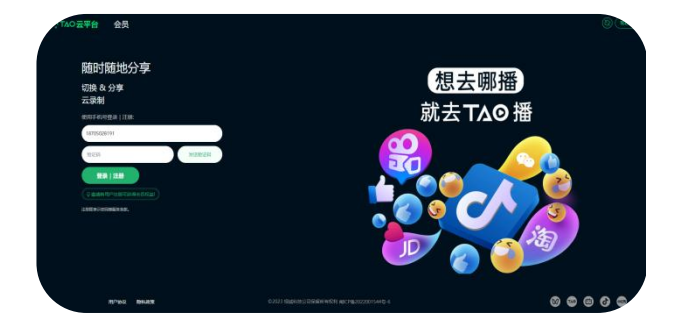

#### 登录 | 注册 TAO 云平台

在浏览器输入 TAO 云平台网址进入云平台登陆界面。输入 手机号、验证码后点击"登录 | 注册"进入首页。

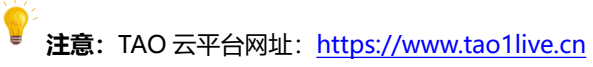

### 进入设备绑定界面

进入 TAO 云平台后,点击"所有设备" > "绑定设备"后, 输入设备名称(支持自定义)和验证码之后,点击"绑定" 即可。

在"所有设备"界面,您可以查看已绑定设备的状态。

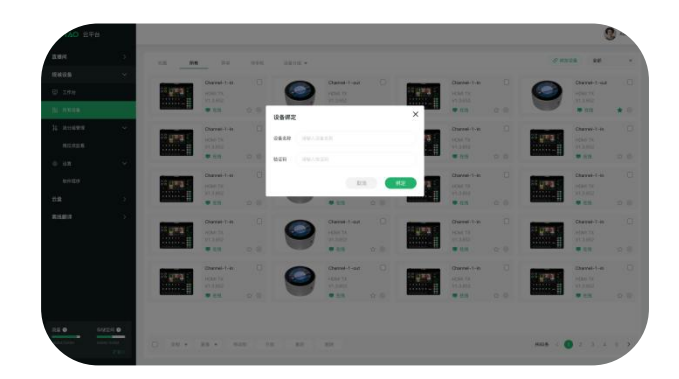

| $\odot$ | 设备已  | 绑定    |  |
|---------|------|-------|--|
| TAO     | 云账号: | XXXXX |  |
| 取消      |      | 重新绑定  |  |

### 解绑设备

若想进行解绑,再次轻触"TAO云"便会出现以下界面,选择"重新绑定"即可解绑。

选择输入

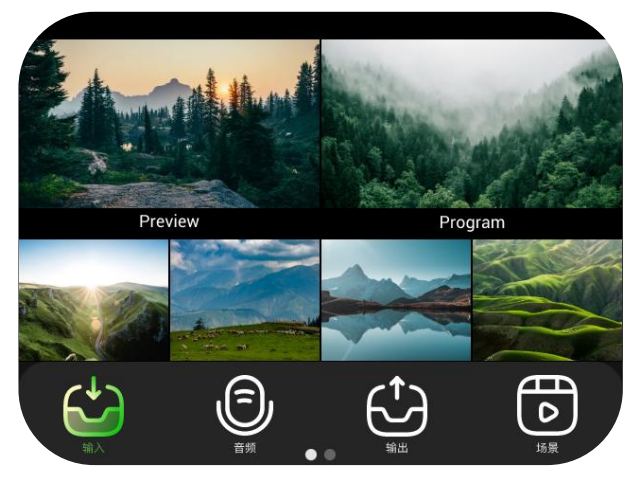

### 进入菜单

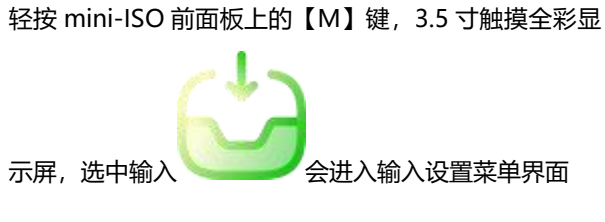

### 选择输入信号

IN1-IN4, 可选择对应的 HDMI IN1-IN4 或者 SDI IN1-IN4.

IN5 可从 NDI 解码、媒体、USB 摄像头等三种输入源中选择。

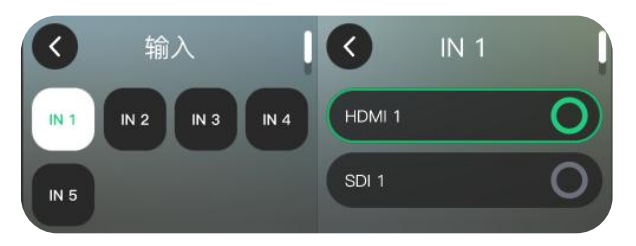

] 10

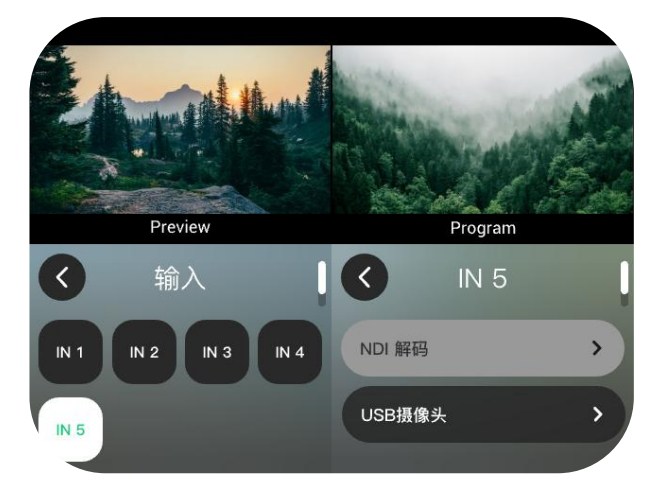

#### TAO 云的 NDI 授权

在 TAO 云上的 NDI 授权窗口中输入用户邮箱和验证码, 然后点击【NDI 授权】。请在连网的转态下完成授权。

### 选择 NDI 解码

NDI 解码默认置灰,如需选择 NDI 信号作为其中一路输入,需绑定 TAO 云平台获得 NDI 授权。

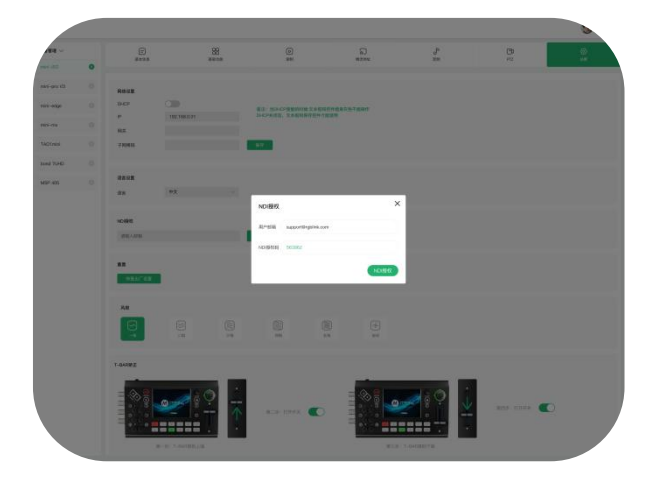

### 选择媒体文件

从载有媒体文件的 U 盘上选择视频,此功能等待未来固件 更新可用。

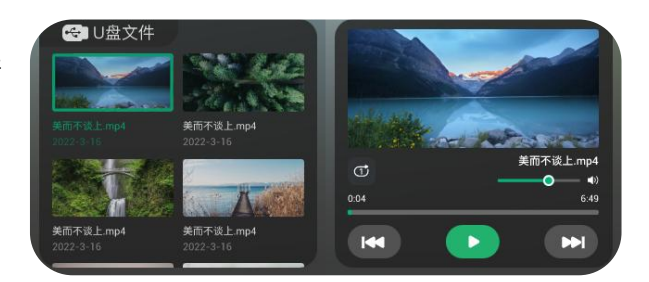

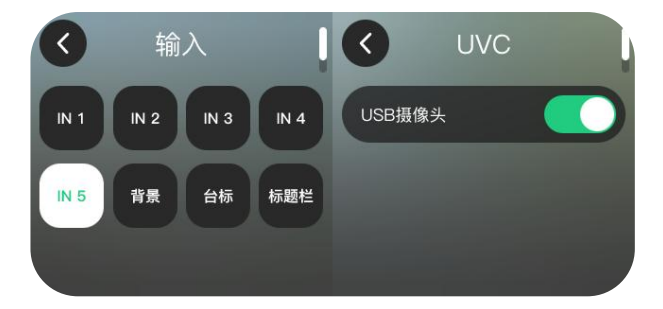

启动 UVC 输入

### 设置输出

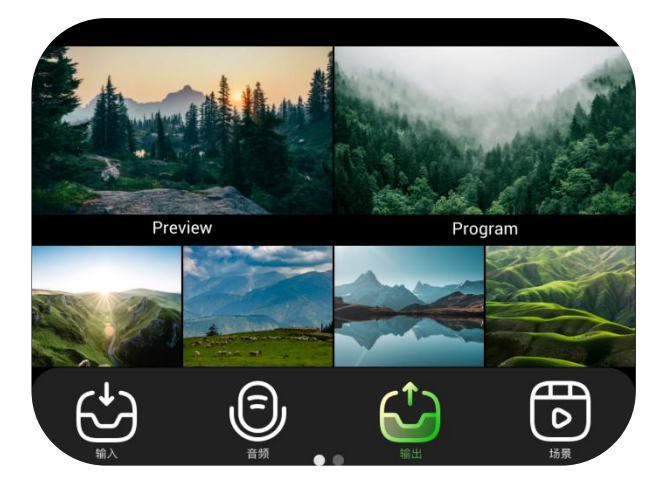

### 进入菜单

轻按 mini-ISO 前面板上的【M】键, 3.5 寸触摸全彩显

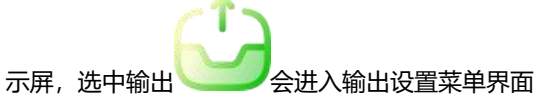

设置输出分辨率 分辨率:为 HDMI 主输出设置分辨率

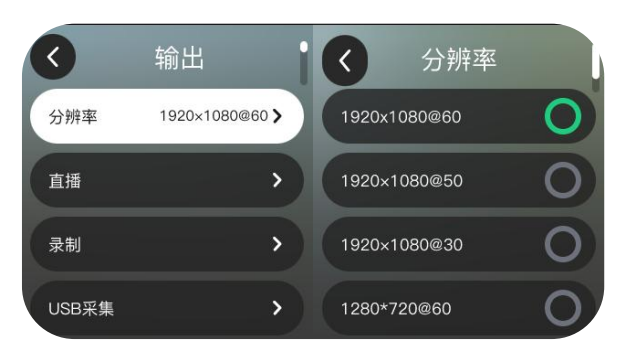

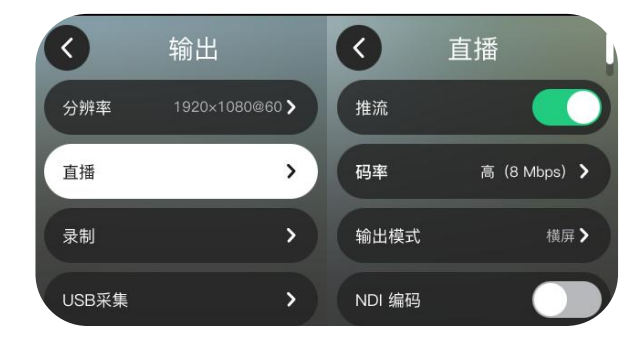

### 启动直播推流

推流:开/关 码率:设置码率,码率越高画质越好对网络要求越高 模式:横屏/竖屏 NDI编码:开/关

### 录制

**码率:** 码率默认为 8Mbps,可以设置其他码率 配置: 选择画质: 低 (2 Mbps)、中 (4 Mbps)、高 (8 Mbps)、最佳 (16 Mbps) 磁盘信息: 显示磁盘使用情况,已使用容量和未使用容量

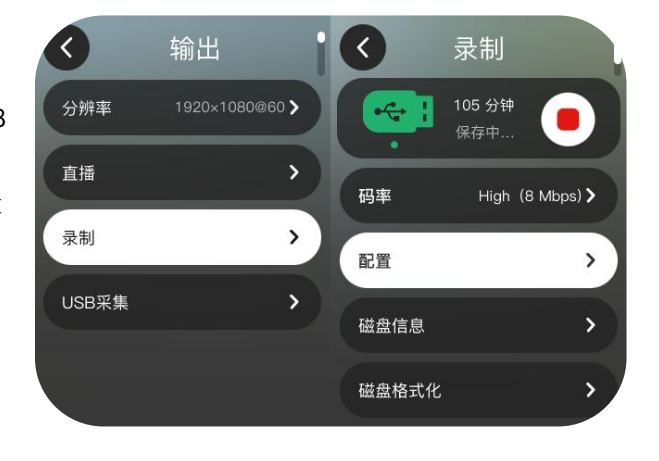

12

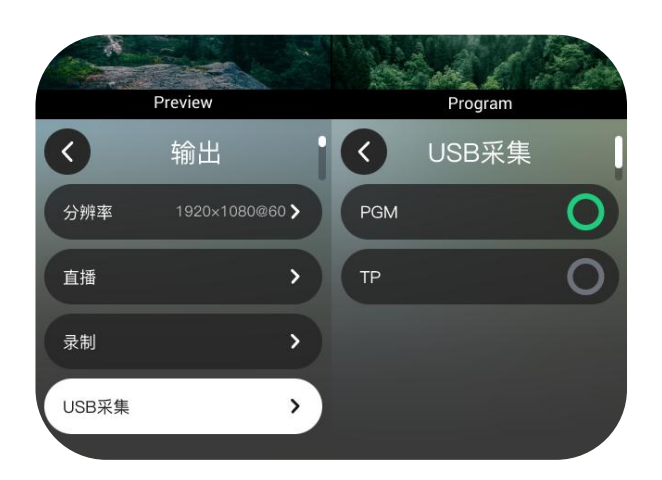

### USB 采集

**PGM:选择** PGM 主的内容作为 webcam 输出 **TP:**选择 Test Pattern 测试画面作为 webcam 输出

### PTZ 控制

### 控制多台 PTZ

轻按【M】键进入菜单界面。点击【PTZ】图标, 进入 摄像机控制界面。

mini-ISO 支持设置摄像机数量,可同时控制 5 台摄像机和 NDI PTZ,通过切换信号源来切换不同的摄像机。

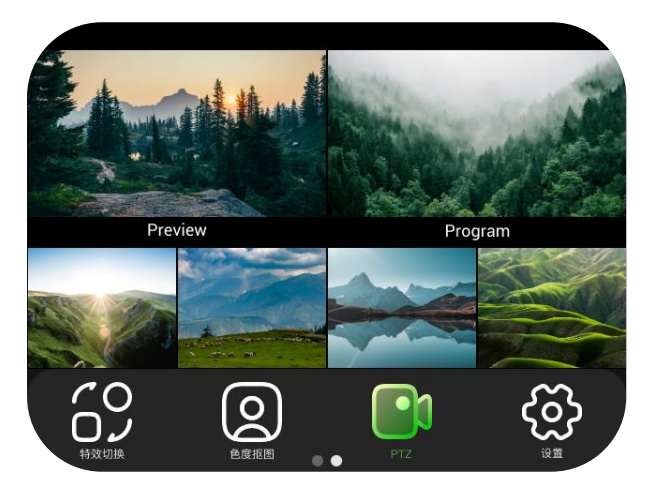

|                | Preview |   | Pre                      | ogram    |     |
|----------------|---------|---|--------------------------|----------|-----|
| <b>〈</b><br>変焦 | PTZ     | 0 | N 1                      | 1        | •   |
| 对焦             |         | A | P<br>255 . 255<br>端口     | . 255. 2 | :55 |
| 位置             | < 1     | > | D . 1 .<br><sub>使能</sub> | 2.5      | . 9 |
|                | ~       |   | 速度                       | - 13     | Ŧ   |

#### 手动设置 IP 地址

mini-ISO 与控制摄像机的 IP 地址需处于**同一网段。** 设置 IP 地址时,轻触触摸屏选择不同 IP 段,然后使用 ENTER 旋钮,选择数值,再用按下 ENTER 确认。

### 摄像机参数调节

在摄像机控制界面,用户可以调节 PTZ 摄像机的焦距,方 位以及转速。

### 使用上下键和五向摇杆

使用五向摇杆可以调整摄像机的转动角度;使用上下键可 以调整摄像机的焦距。

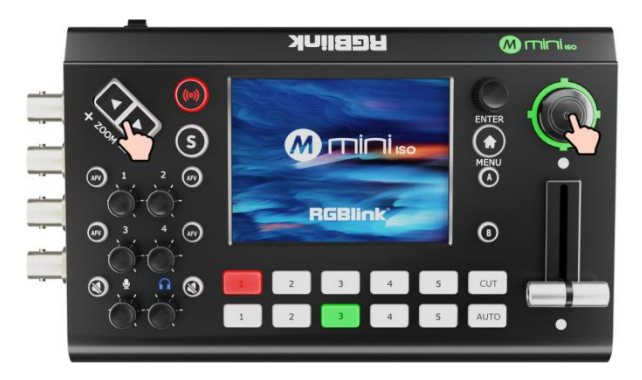

### 场景保存

### 进入场景保存界面

轻按【M】键进入菜单界面。点击【场景】图标, 进入场 景保存界面。

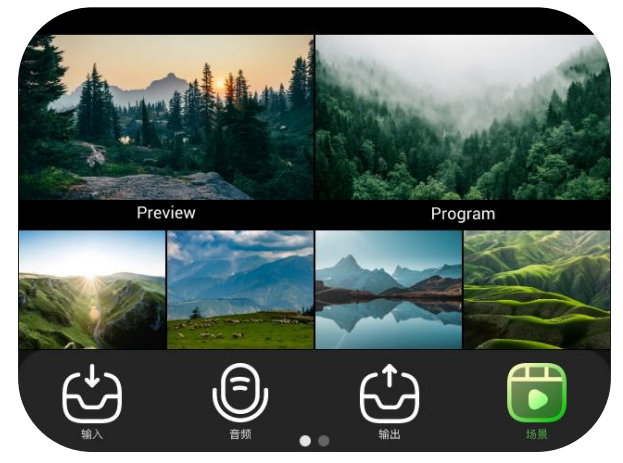

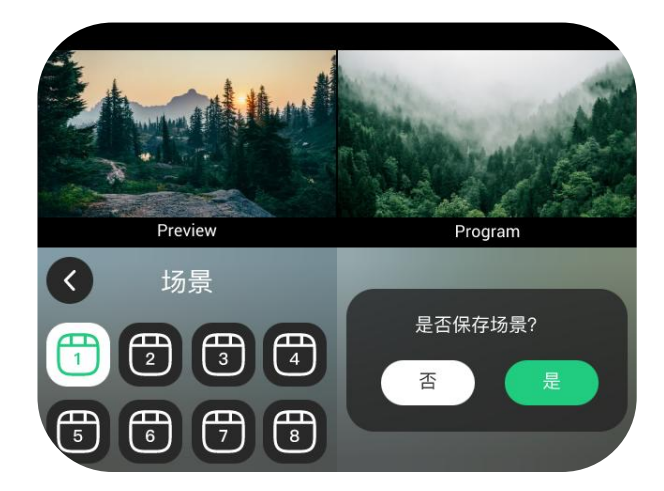

### 保存场景

mini-ISO 支持将当前场景保存到相应的存储场景 1~8中。

- 绿色已保存
- 白的正选中
- 黑色无操作
- 绿边框预选择
- \*长按 "是"保存场景

### 特效切换

### 切换特效选择

轻按【M】键返回菜单界面,轻触【切换特效】选择切换 效果。

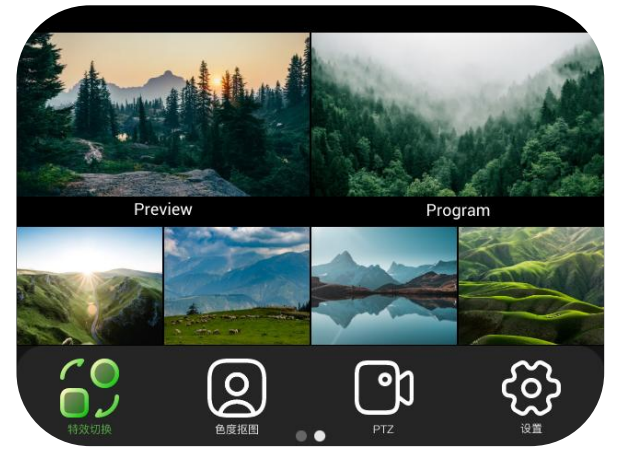

mini-ISO 提供 15 种切换特效。

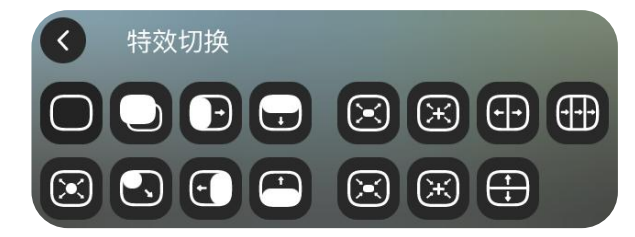

### 快切模式

选择快切模式可以通过前面板的①②③④⑤按键选择信号,再按 CUT 键直接切换。采用快切模式时没有特效切换。

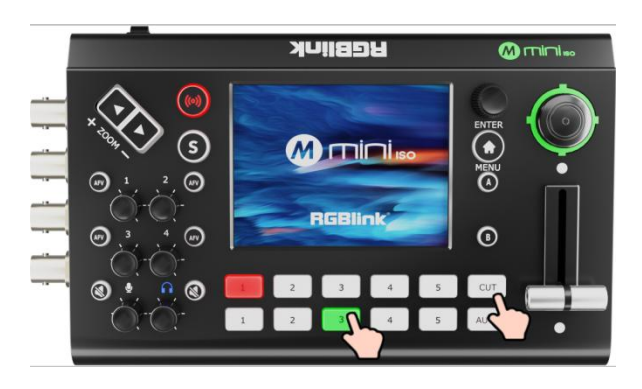

### 音频设置

### 默认配置

轻按【M】键进入菜单界面,轻触【音频】进入音频设置 界面。

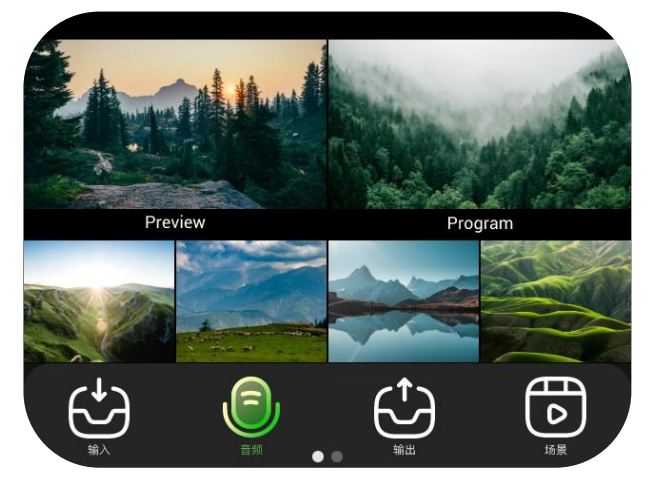

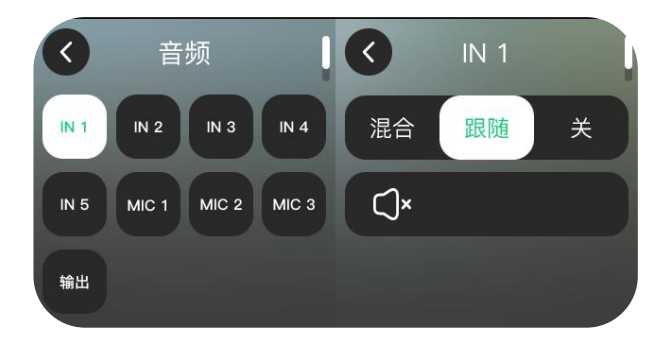

滑动滑轨可调整输出音量大小,当无 NDI 解码时则无 NDI 音量条。

轻触 MIC 1,MIC 2,MIC3 IN1、IN2、IN3、IN4、IN5 可 对其输入音频进行更详细的设置。HDMI 输入可以选择混 合、音频跟随视频、关闭音频等

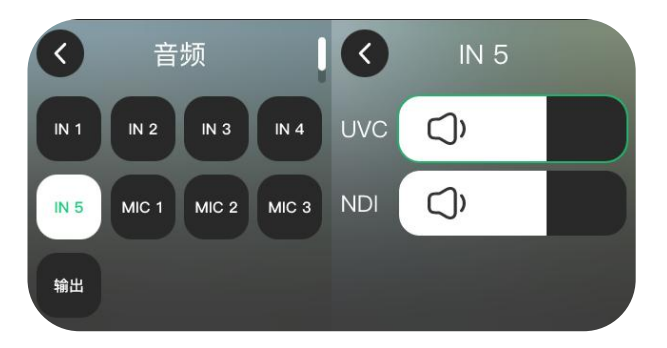

**□**] 17

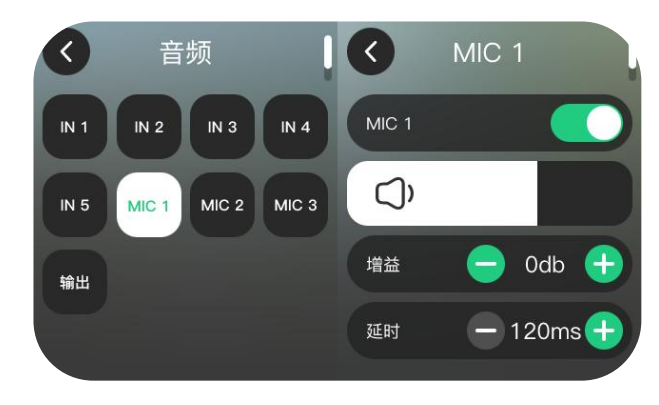

MIC 1-2 可以设置增益和延时

www.rgblink.cn

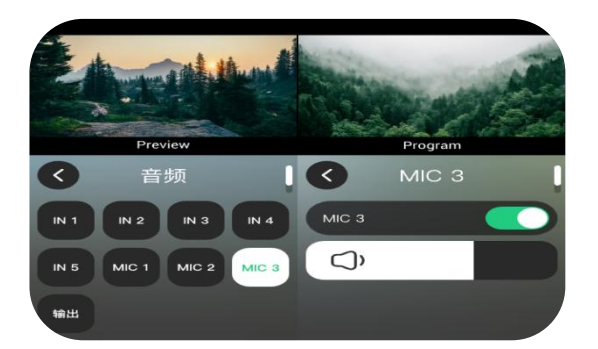

MIC3 在监测到 Al mini 情况下显示 Al mini

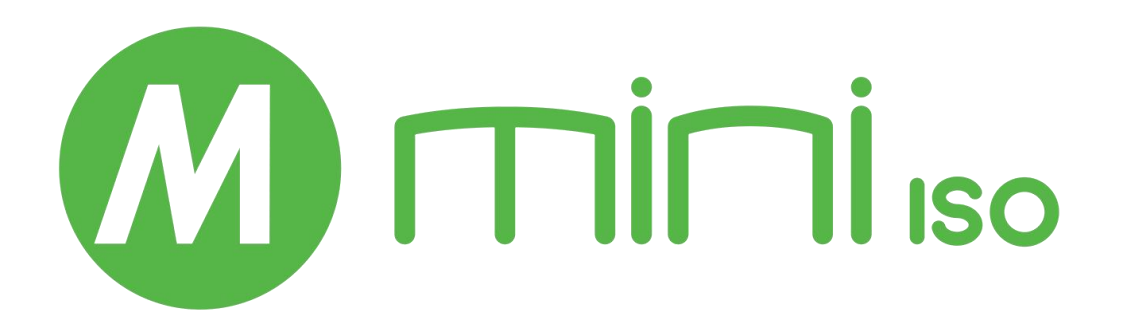

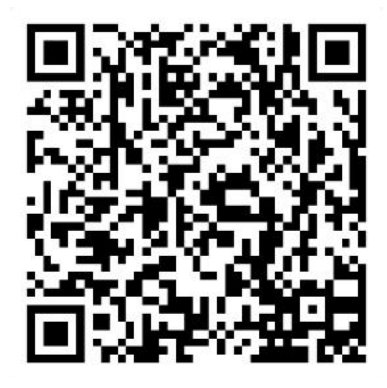

### 厦门视诚科技有限公司

- **电话:** +86-592-5771197
- **传真:** +86-592-5788216
- 客服热线: 4008-592-315
- 网站: http://www.rgblink.cn
- E-mail: support@rgblink.com
- 地址: 厦门火炬高新区新科广场 3 号楼坂上社 37-3 号 601A 室

©2024 最终解释权归视诚科技所有

\_\_\_\_\_ <u>19</u>